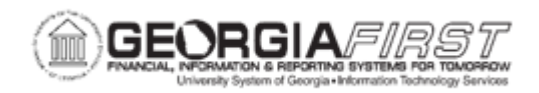

## AM.020.020 – ADDING ASSETS WITH MULTIPLE CHARTSTRINGS

| Purpose                      | <ul> <li>To identify how Property Control designates allocation to multiple ChartStrings for an asset.</li> <li>To describe how assets with multiple ChartStrings are added to AM.</li> <li>To add an asset with multiple ChartStrings to AM.</li> </ul>                                                                                                    |
|------------------------------|----------------------------------------------------------------------------------------------------|
| Description                  | A Small Value Property (SVP) item is any item costing less than<br>\$5,000 but greater than \$2,999.00; or items that must still be tracked<br>through the physical inventory process such as firearms. Also, SVP<br>items are not depreciable.<br>Small Value Property (SVP) assets and depreciable assets may also<br>be allocated between multiple ChartStrings, although splitting the<br>costs between ChartStrings is the exception rather than the rule for<br>SVP assets. When adding assets with multiple ChartStrings, add each<br>ChartStrings and associated cost individually.<br>Keep in mind that an asset which contains multiple ChartStrings may<br>not be scanned for Physical Inventory as this will cause an error. |
| Security Role                | BOR_AM_MAINTENANCE                                                                                                    |
| Dependencies/<br>Constraints | None                                                                                                    |
| Additional<br>Information    | None                                                                                                    |

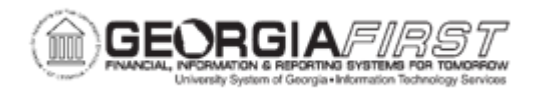

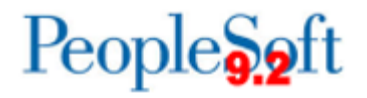

## **Procedure**

Below are step by step instructions on how to add asset with multiple ChartStrings.

| Step | Action                                                                                                    |
|------|----------------------------------------------------------------------------------------------------|
| 1.   | Click the NavBar icon.                                                                                                    |
| 2.   | Click the Menu icon.                                                                                                    |
| 3.   | Click the Asset Management link.                                                                                                    |
| 4.   | Click the Asset Transactions link.                                                                                                    |
| 5.   | Click the Owned Assets link.                                                                                                    |
| 6.   | Click the Basic Add link.                                                                                                    |
| 7.   | Click the Add a New Value tab.                                                                                                    |
| 8.   | Enter the institution's Business Unit in the <b>Business Unit</b> field.                                                                                                    |
| 9.   | Click the Add button.                                                                                                    |
| 10.  | Enter asset description in the <b>Description</b> field.                                                                                                    |
| 11.  | Click the <b>Asset Type</b> list and select the asset type from the drop down box.                                                                                                    |
|      | Note: Asset Type is required.                                                                                                    |
| 12.  | Click the <b>Acquisition Code</b> list and select the asset code from the drop down box.                                                                                                    |
| 13.  | Click the <b>Profile ID</b> magnifying glass button and select an Asset Profile ID that matches the asset you are adding.                                                                                                    |
| 14.  | Click the Asset Acquisition Detail tab.                                                                                                    |
| 15.  | Enter asset amount in the Amount field.                                                                                                    |
| 16.  | Click the Acquisition Detail ChartField link.                                                                                                    |
| 17.  | Enter required ChartField information. Fund Code, Department, Program Code, Class Field and Budget Reference are required when adding an asset.                                                                                             |
|      | <b>Note</b> : If an attempt is made to exit the Acquisition Detail ChartField page with one or more fields not populated, an error message will appear for each ChartField not populated. If these messages appear, click OK to clear them. |
| 18.  | Click the <b>OK</b> button.                                                                                                    |
| 19.  | To add additional ChartFields, click the plus (+) button to add a new row. Enter the same information as listed in Step 17 for each additional ChartStrings.                                                                                |
| 20.  | Click the Capitalize button.                                                                                                    |
| 21.  | Click the <b>Save</b> button to capitalize and save the asset.<br>**IMPORTANT: Make note of the Asset ID generated by the system**                                                                                                    |